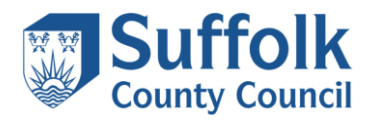

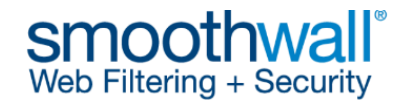

# **Smoothwall Certificate Guidance**

A Smoothwall **root and intermediate** certificate must be installed on all devices requiring Internet access. If the Smoothwall certificates are not installed, users will receive an error/warning message similar to the one shown below when accessing content which is decrypted by Smoothwall. **This process is slightly different to previous years when only a root certificate was required.** 

|   | https://www.facebook.com/                                    | C Waiting for 10.200.23   | Smoothwall: Home       | 🥭 Cei |
|---|--------------------------------------------------------------|---------------------------|------------------------|-------|
| 8 | There is a problem connecting securely to                    | this website.             |                        |       |
|   | The security certificate presented by this website wa        | s not issued by a trusted | certificate authority. |       |
|   | Security certificate problems may indicate an attemp server. | t to fool you or intercep | t any data you send to | the   |
|   | You should close this webpage.                               |                           |                        |       |
|   | Click here to close this webpage.                            |                           |                        |       |
|   |                                                              |                           |                        |       |

The Smoothwall certificates can be downloaded from the links below. Both certificates are in base64 format which can be opened and installed in most operating systems:

# Schools Smoothwall root certificate 2025 – 2026

https://sccwebassets.blob.core.windows.net/public/schools/smoothwall-2025-2027-root.cer

### Schools Smoothwall intermediate certificate 2025 – 2026

https://sccwebassets.blob.core.windows.net/public/schools/smoothwall-2025-2027-intermediate.cer

Note that the certificate is valid between Jan 2025 – Jan 2027 but due to Christmas we will need to replace again in December 2026. Two years is the maximum validity period recommended and officially supported by Smoothwall.

The following guidance to install the certificate in a Windows environment is provided as a supplement to information on the Smoothwall website.

Further links are available on the <u>Smoothwall site</u> for a variety of different web browsers and operating systems. If you require further assistance with installing the certificate, please contact your IT support company.

The instructions below include steps for:

- Page 2 Installing the root and intermediate certificates on a standalone Windows computer
- Page 11 Deploying the Smoothwall certificate to Windows computers via group policy
- Page 20 Deploying the Smoothwall certificate to Windows computers using certutil dspublish

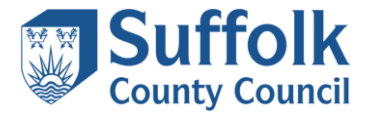

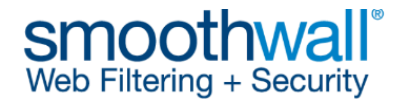

# Installing the root and intermediate certificates on a standalone Windows computer

Note: the following steps must be performed by a user with Administrative rights, specifically the user must have permissions to add a certificate to the Trusted Root Certification Authorities store.

 Download the Smoothwall root and intermediate certificates and save them to a suitable location. It is recommended that the file names are not changed as the root is required to be installed in the root store and the intermediate in the intermediate store (installing them in the wrong stores may result in SSL errors).

#### 2) Installing the root certificate

a Navigate to the location where you saved the Smoothwall certificates and double-click the **root certificate** to open it.

| GR Certificate                                                                                                    | ×     |
|----------------------------------------------------------------------------------------------------|-------|
| General Details Certification Path                                                                                                    |       |
| Certificate Information                                                                                                    |       |
| This CA Root certificate is not trusted. To enable trust,<br>install this certificate in the Trusted Root Certification<br>Authorities store. |       |
|                                                                                                    |       |
|                                                                                                    |       |
| Issued to: smw-scc-fdc-report                                                                                                    | _     |
| Issued by: smw-scc-fdc-report                                                                                                    |       |
| Valid from 02/01/2025 to 02/01/2027                                                                                                    |       |
|                                                                                                    |       |
| Install Certificate Issuer State                                                                                                    | ement |
|                                                                                                    |       |
|                                                                                                    | ОК    |

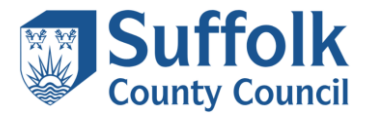

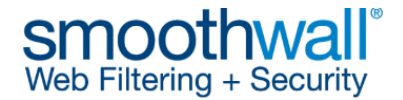

# <u>The certificate properties box will be displayed as shown above. Click on Install</u> <u>Certificate to start the Certificate Import Wizard.</u>

| ÷ | Ş | Certificate Import Wizard                                                                                                    | × |
|---|---|----------------------------------------------------------------------------------------------------|---|
|   |   | Welcome to the Certificate Import Wizard                                                                                                    |   |
|   |   | This wizard helps you copy certificates, certificate trust lists, and certificate revocation<br>lists from your disk to a certificate store.                                                                                                    |   |
|   |   | A certificate, which is issued by a certification authority, is a confirmation of your identity<br>and contains information used to protect data or to establish secure network<br>connections. A certificate store is the system area where certificates are kept. |   |
|   |   | Store Location                                                                                                    |   |
|   |   | O Current User                                                                                                    |   |
|   |   | Local Machine                                                                                                    |   |
|   |   | To continue, click Next.                                                                                                    |   |
|   |   |                                                                                                    |   |
|   |   |                                                                                                    |   |
|   |   | Sext Cancel                                                                                                    |   |

b Select **Local Machine** and Click **Next**. You may need to enter a username and password which has permissions to add a certificate to the local machines certificate store.

|   | Certificate Store                                                                                           |
|---|----------------------------------------------------------------------------------------------------|
| _ | Certificate stores are system areas where certificates are kept.                                            |
|   | Windows can automatically select a certificate store, or you can specify a location for<br>the certificate. |
|   | ○ Automatically select the certificate store based on the type of certificate                               |
|   | Place all certificates in the following store                                                               |
|   | Certificate store:                                                                                          |
|   | B <u>r</u> owse                                                                                             |
|   |                                                                                                    |
|   |                                                                                                    |
|   |                                                                                                    |
|   |                                                                                                    |
|   |                                                                                                    |

c Choose **Place the certificate in the following store** as shown above, then click **Browse**.

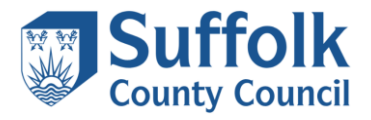

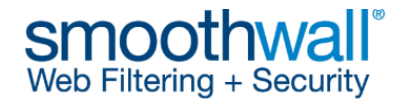

| Select Certificate Store                      | × |
|-----------------------------------------------|---|
| Select the certificate store you want to use. |   |
| Personal                                      | • |
| Trusted Root Certification Authorities        |   |
| Enterprise Trust                              |   |
| Intermediate Certification Authorities        |   |
|                                               |   |
| Intrusted Certificates                        | Ť |
|                                               |   |
| Show physical stores                          |   |
| OK Cance                                      | 1 |

d Choose the Trusted Root Certification Authorities folder. Click OK.

| Ce | rtificate Store                                                                                          |
|----|----------------------------------------------------------------------------------------------------|
|    | Certificate stores are system areas where certificates are kept.                                         |
|    | Windows can automatically select a certificate store, or you can specify a location for the certificate. |
|    | ○ Automatically select the certificate store based on the type of certificate                            |
|    | <u> e</u> lace all certificates in the following store                                                   |
|    | Certificate store:                                                                                       |
|    | Trusted Root Certification Authorities Browse                                                            |

e Ensure the Certificate store detailed in the **Completing the Certificate Import Wizard** is set to **Trusted Root Certification Authorities** as shown above, then click **Next**. *If not, click on Browse and review the selection, by repeating step 6. If you do not install the certificate in this certificate store, the Smoothwall Certificate will NOT function correctly.* 

<u>N</u>ext Cancel

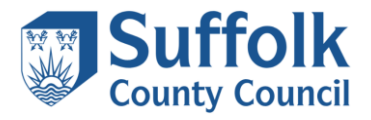

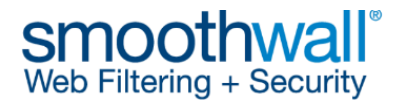

| S. 2 |
|------|
| ×    |
| ~    |
|      |

🗧 😺 Certificate Import Wizard

#### **Completing the Certificate Import Wizard**

The certificate will be imported after you click Finish.

| You have specified the following settin | ngs:                                   |
|-----------------------------------------|----------------------------------------|
| Certificate Store Selected by User      | Trusted Root Certification Authorities |
| Content                                 | Certificate                            |

|  | <u>F</u> inish | Cancel |
|--|----------------|--------|
|  |                |        |

- f Click Finish.
- g On some older operating systems you may be prompted by a security warning. Click **Yes** to confirm you wish to install the certificate.
- h Click **OK** to close the Certificate Import Wizard.
- i Click **OK** to close the certificate.

# 3) Installing the intermediate certificate

a Navigate to the location where you saved the Smoothwall certificates and double-click the **intermediate certificate** to open it.

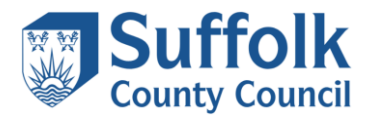

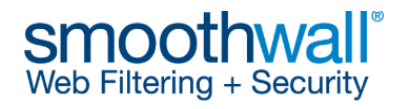

| Certif | icate                                                                                                    |
|--------|----------------------------------------------------------------------------------------------------|
| rierai | Details Certification Path                                                                                                    |
| -      | Certificate Information                                                                                                    |
| This   | certificate is intended for the following purpose(s):                                                                           |
|        | Proves your identity to a remote computer     Foreurse, the identity of a remote computer                                       |
|        | Ensures software came from software publisher                                                                                   |
|        | <ul> <li>Protects software from alteration after publication</li> <li>Allows data to be signed with the current time</li> </ul> |
|        | OCSP Signing                                                                                                    |
|        |                                                                                                    |
|        | Issued to: smw-scc-fdc-report-01                                                                                                |
|        | Issued by: smw-scc-fdc-report                                                                                                   |
|        | Valid from 02/01/2025 to 02/01/2027                                                                                             |
|        |                                                                                                    |
|        |                                                                                                    |
|        | Install Certificate Issuer Statement                                                                                            |
|        |                                                                                                    |
|        |                                                                                                    |
|        | ОК                                                                                                    |

b The certificate properties box will be displayed as shown above. Click on **Install Certificate** to start the **Certificate Import Wizard**.

 $\sim$ 

Sext Cancel

| Welcome to the C                                                                               | ertificate Import Wizard                                                                                                    |                                 |
|------------------------------------------------------------------------------------------------|----------------------------------------------------------------------------------------------------|---------------------------------|
| This wizard helps you copy o<br>lists from your disk to a certi                                | ertificates, certificate trust lists, and certificate<br>ficate store.                                                                                 | e revocation                    |
| A certificate, which is issued<br>and contains information us<br>connections. A certificate st | by a certification authority, is a confirmation o<br>d to protect data or to establish secure netwo<br>ore is the system area where certificates are k | of your identity<br>ork<br>ept. |
| Store Location                                                                                 |                                                                                                    |                                 |
| O Current User                                                                                 |                                                                                                    |                                 |
| Local Machine                                                                                  |                                                                                                    |                                 |
| To continue, dick Next.                                                                        |                                                                                                    |                                 |
|                                                                                                |                                                                                                    |                                 |

c Select Local Machine and Click Next. You may need to enter a username and password which has permissions to add a certificate to the local machines certificate store.

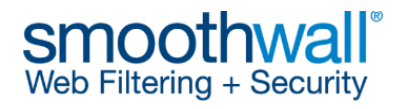

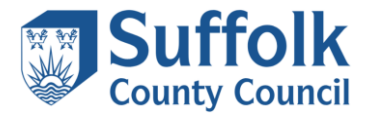

| Ce | rtificate Store                                                                                             |
|----|----------------------------------------------------------------------------------------------------|
|    | Certificate stores are system areas where certificates are kept.                                            |
|    | Windows can automatically select a certificate store, or you can specify a location for<br>the certificate. |
|    | ○ Automatically select the certificate store based on the type of certificate                               |
|    | Place all certificates in the following store                                                               |
|    | Certificate store:                                                                                          |
|    | Browse                                                                                                    |
|    |                                                                                                    |
|    |                                                                                                    |
|    |                                                                                                    |
|    |                                                                                                    |
|    |                                                                                                    |
|    |                                                                                                    |

d Choose **Place the certificate in the following store** as shown above, then click **Browse**.

| Select Certificate Store                      |   |  |  |  |  |
|-----------------------------------------------|---|--|--|--|--|
| Select the certificate store you want to use. |   |  |  |  |  |
| ····· Personal                                | ^ |  |  |  |  |
| Trusted Root Certification Authorities        |   |  |  |  |  |
| Enterprise Trust                              |   |  |  |  |  |
| Intermediate Certification Authorities        |   |  |  |  |  |
| ······································        |   |  |  |  |  |
| Intrusted Certificates                        | × |  |  |  |  |
| < >                                           |   |  |  |  |  |
| Show physical stores                          |   |  |  |  |  |
| OK Cancel                                     |   |  |  |  |  |

e Choose the Intermediate Certification Authorities folder. Click OK.

|   |   |                                               |                                                       |          | ×  |
|---|---|-----------------------------------------------|-------------------------------------------------------|----------|----|
| ← | Ş | Certificate Import Wizard                     |                                                       |          |    |
|   |   |                                               |                                                       |          |    |
|   |   | Completing the Certific                       | cate Import Wizard                                    |          |    |
|   |   |                                               |                                                       |          |    |
|   |   | The certificate will be imported after        | you click Finish.                                     |          |    |
|   |   | You have specified the following sett         | ings:                                                 |          |    |
|   |   | Certificate Store Selected by User<br>Content | Intermediate Certification Authorities<br>Certificate | s        |    |
|   |   |                                               |                                                       |          |    |
|   |   |                                               |                                                       |          |    |
|   |   |                                               |                                                       |          |    |
|   |   |                                               |                                                       |          |    |
|   |   |                                               |                                                       |          |    |
|   |   |                                               |                                                       |          |    |
|   |   |                                               |                                                       |          |    |
|   |   |                                               |                                                       |          |    |
|   |   |                                               | Finis                                                 | sh Cance | el |

f Ensure the Certificate store detailed in **Completing the Certificate Import Wizard** is set to **Intermediate Certification Authorities** as shown above, then click **Next**. *If not,* 

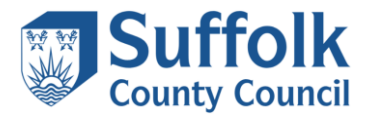

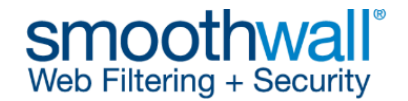

click on **Browse** and review the selection, by repeating step 6. If you do not install the certificate in this certificate store, the Smoothwall Certificate will NOT function correctly.

- g Click Finish.
- h On some older operating systems you may be prompted by a security warning. Click **Yes** to confirm you wish to install the certificate.
- i Click **OK** to close the Certificate Import Wizard.
- j Click **OK** to close the certificate.
- k The certificates will now be installed successfully.

#### 4) Verifying certificates are installed correctly:

a Open certificate management tool by searching for **manage computer certificates** or running **certIm** on a command prompt with administrative privileges.

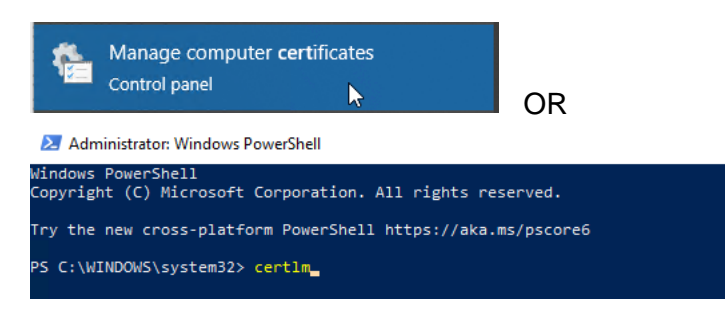

b Expand the **Trusted Root Certification Authorities** store on the left hand side. Verify the certificate is present as follows. The issued to name should be **smw-scc-fdc-report**.

| 🚪 certlm - [Certificates - Local Computer\Trust                                                                                                    | ed Root Certification Authorities\Certifi                                                                                                    | icates]                                                                                                    |                                                                                                    |                                                                                                    | -                                                                                                    |                                                                                                    | ×                                                                                                    |
|----------------------------------------------------------------------------------------------------|----------------------------------------------------------------------------------------------------|----------------------------------------------------------------------------------------------------|----------------------------------------------------------------------------------------------------|----------------------------------------------------------------------------------------------------|----------------------------------------------------------------------------------------------------|----------------------------------------------------------------------------------------------------|----------------------------------------------------------------------------------------------------|
| File Action View Help                                                                                                    |                                                                                                    |                                                                                                    |                                                                                                    |                                                                                                    |                                                                                                    |                                                                                                    |                                                                                                    |
| 🗢 🔿 🙍 📊 🦧 🗞 🗙 🗟 🗟 🛛                                                                                                    |                                                                                                    |                                                                                                    |                                                                                                    |                                                                                                    |                                                                                                    |                                                                                                    |                                                                                                    |
| Certificates - Local Computer                                                                                                    | Issued To                                                                                                    | Issued By                                                                                                    | Expiration Date                                                                                                    | Intended Purposes                                                                                                    | Friendly                                                                                                    | / Name                                                                                                    | ^                                                                                                    |
| Gerificates - Local Computer     Personal     Fusted Root Certification Authorities     Gerificates     Gerificates     G | Issued To<br>GlobalSign<br>GlobalSign Root CA<br>Go Daddy Class 2 Certification<br>Go Daddy Root Certificate Auth<br>Go TE CyberTrust Global Root<br>Hotspot 2.0 Trust Root CA - 03<br>Global Trust Commercial Root CA 1<br>SIRG Root X1<br>Microsoft ECC Product Root Ce<br>Microsoft ECC Product Root Ce<br>Microsoft ECC Product Root Ce<br>Microsoft ECC TS Root Certificat<br>Microsoft Root Authonity<br>Microsoft Root Certificate Auth<br>Microsoft Root Certificate Auth<br>Microsoft Root Certificate Auth<br>Microsoft Root Certificate Auth<br>Microsoft Root Certificate Auth<br>Microsoft Root Certificate Auth<br>Microsoft Root Certificate Auth<br>Microsoft Root Certificate Auth<br>Microsoft Root Certificate Auth<br>Microsoft Root Certificate Auth<br>Microsoft Root Certificate Auth<br>Microsoft Root Certificate Auth<br>Microsoft Root Certificate Auth<br>Microsoft Time Stamp Root Cer | Issued By<br>GlobalSign<br>GlobalSign Root CA<br>Go Daddy Class 2 Certification Au<br>Go Daddy Root Certificate Author<br>GTE CyberTrust Global Root<br>Hotspot 2.0 Trust Root CA - 03<br>Iden Trust Commercial Root CA 1<br>ISRG Root X1<br>Microsoft Authenticode(tm) Root<br>Microsoft ECC Product Root Certi<br>Microsoft ECC Product Root Certi<br>Microsoft Root Certificate Authori<br>Microsoft Root Certificate Authori<br>Microsoft Root Certificate Authori<br>Microsoft Root Certificate Authori<br>Microsoft Root Certificate Authori<br>Microsoft Root Certificate Authori<br>Microsoft Root Certificate Authori<br>Microsoft Root Certificate Authori<br>Microsoft Root Certificate Authori<br>Microsoft Root Certificate Authori | Expiration Date<br>19/01/2038<br>28/01/2028<br>29/06/2034<br>31/12/2037<br>13/08/2018<br>08/12/2043<br>16/01/2034<br>04/06/2035<br>31/12/1999<br>27/02/2043<br>27/02/2043<br>27/02/2043<br>21/02/2043<br>21/02/2043<br>21/02/2043<br>21/02/2043<br>21/02/2043<br>21/02/2043<br>22/03/2036<br>18/07/2042<br>22/03/2039 | Intended Purposes Client Authentication, Code Signing, Secure Email, Server A Client Authentication, Code Signing, Encrypting File Syste Client Authentication, Code Signing, Secure Email, Server A Client Authentication, Code Signing, Secure Email, Server A Client Authentication, Code Signing, Secure Email, Server A Client Authentication, Code Signing, Secure Email, Server A Client Authentication, Code Signing, Secure Email, Server A Client Authentication, Code Signing, Decument Signing, En Client Authentication, Server Authentication Secure Email, Code Signing <all> <all> <all> <all> Client Authentication, Server Authentication &lt;&lt;</all></all></all></all> | Friendly<br>GlobalS<br>GlobalS<br>Go Dad<br>Go Dad<br>DigiCer<br>Hotspo<br>IdenTru<br>ISRG Rc<br>Microso<br>Microso<br>Microso<br>Microso<br>Microso<br>Microso<br>Microso<br>Microso<br>Microso<br>Microso<br>Microso | Name<br>ign ECC<br>ign Root<br>dy Class<br>dy Root<br>t Global<br>t 2.0 True<br>st Common<br>of X1<br>off Author<br>off ECC F<br>off ECC F<br>off ECC F<br>off ECC T<br>off Root<br>off Root<br>off Root<br>off Root<br>off Root | Ro.<br>t CA<br>2 C<br>Cer<br>Roc<br>st R.<br>Proc<br>TS R<br>Aut<br>Cer<br>Cer<br>Cer<br>Root<br>Sta. |
| Certificate Enrolment Requests                                                                                                    | NO LIABILITY ACCEPTED, (c)97                                                                                                    | NO LIABILITY ACCEPTED, (c)97 Ve                                                                                                    | 07/01/2004                                                                                                    | Time Stamping                                                                                                    | VeriSigr                                                                                                    | i Time St                                                                                                    | tam                                                                                                   |
| Smart Card Trusted Roots     SMS     SPC                                                                                                    | QuoVadis Root CA 2<br>QuoVadis Root CA 2 G3<br>QuoVadis Root Certification Au                                                                                                    | QuoVadis Root CA 2<br>QuoVadis Root CA 2 G3<br>QuoVadis Root Certification Auth<br>SecureTrust CA                                                                                                    | 24/11/2031<br>12/01/2042<br>17/03/2021<br>31/12/2029                                                                                                    | Client Authentication, Code Signing, Secure Email, OCSP Si<br>Client Authentication, Code Signing, Secure Email, OCSP Si<br>Client Authentication, Code Signing, Secure Email, Server A<br>Client Authentication, Code Signing, Secure Email Sense A                                                                                                    | QuoVac<br>QuoVac<br>QuoVac                                                                                                    | lis Root<br>lis Root<br>lis Root                                                                                                    | CA:<br>CA:<br>Cert                                                                                    |
| Trusted Packaged App Installation Autho<br>Trusted Devices                                                                                                    | Security Communication Root                                                                                                    | Security Communication RootCA2                                                                                                    | 29/05/2029                                                                                                    | Client Authentication, Code Signing, Secure Email, Server A                                                                                                    | SECOM                                                                                                    | Trust Sv                                                                                                    | /ste.                                                                                                 |
| Instea Devices Windows Live ID Token Issuer                                                                                                    | smw-scc-fdc-report                                                                                                    | smw-scc-fdc-report                                                                                                    | 02/01/2027                                                                                                    | Client Authentication, Server Authentication, OCSP Signing                                                                                                    | <none< td=""><td>&gt;</td><td></td></none<>                                                                                                    | >                                                                                                    |                                                                                                    |
| > iii WindowsServerUpdateServices                                                                                                    | Starfield Class 2 Certification A                                                                                                    | Starfield Class 2 Certification Auth                                                                                                    | 29/06/2034                                                                                                    | Client Authentication, Code Signing, Secure Email, Server A                                                                                                    | Starfield                                                                                                    | d Class 2                                                                                                    | Cei                                                                                                   |

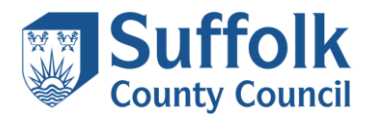

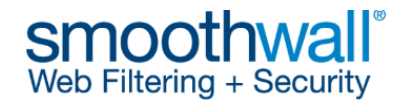

c Next expand the **Intermediate Certification Authorities** store on the left hand side. Verify the certificate is present as follows. The issued to name should be **smw-scc-fdc-report-01**.

| a certlm - [Certificates - Local Computer\Inter                                                                                                    | mediate Certification Authorities\Certi                                                                        | ficates]                                                                                                    |                                                                         |                                                                                                    | -                                                                                                    |                           | × |
|----------------------------------------------------------------------------------------------------|----------------------------------------------------------------------------------------------------|----------------------------------------------------------------------------------------------------|-------------------------------------------------------------------------|----------------------------------------------------------------------------------------------------|----------------------------------------------------------------------------------------------------|---------------------------|---|
| File Action View Help                                                                                                    |                                                                                                    |                                                                                                    |                                                                         |                                                                                                    |                                                                                                    |                           |   |
| Certificates - Local Computer  Personal  Certificates  Enterprise Trust  Certificates  Certificate Certification Authorities  Certificate Revocation List  Certificate Revocation List  Certificates  Trusted Publishers  Certificates  Trusted Publishers  Trusted Publishers Trusted Publishers  Trusted Publishers  Trusted Publishers  Trusted Publishers  Trusted Publishers  Trusted Publishers  Trusted Publis | Issued To<br>Microsoft Windows Hardware<br>Root Agency<br>smw-scc-fdc-report-01<br>www.verisign.com/CPS Incorp | Issued By<br>Microsoft Root Authority<br>Root Agency<br>smw-scc-fdc-report<br>Class 3 Public Primary Certificatio | Expiration Date<br>31/12/2002<br>31/12/2039<br>02/01/2027<br>24/10/2016 | Intended Purposes<br>Code Signing, Windows Hardware Driver Verification<br><all><br/>Code Signing, Time Stamping, OCSP Signing, Client Authe<br/>Server Authentication, Client Authentication, 2.16.840.1.113</all> | Friend<br><none<br><none<br><none< td=""><td>ly Name<br/>-&gt;<br/>-&gt;<br/>-&gt;</td><td></td></none<></none<br></none<br> | ly Name<br>-><br>-><br>-> |   |

d Next double click the certificate **smw-scc-fdc-report-01** to open it. Click on the Certification Path. You should see the certificate chain as shown below and the certificate status as OK.

| 🐖 Certificate                                                                                                    | × | 📃 Certificate                      | Х |
|----------------------------------------------------------------------------------------------------|---|------------------------------------|---|
| General Details Certification Path                                                                                                    |   | General Details Certification Path |   |
| Certificate Information This certificate is intended for the following purpose(s): Proves your identity to a remote computer Ensures the identity of a remote computer Ensures software form software publisher Protects software form alteration after publication Allows data to be signed with the current time OCSP Signing | - | Certification path                 |   |
| Issued to: smw-scc-fdc-report-01                                                                                                    | - |                                    |   |
| Issued by: smw-scc-fdc-report                                                                                                    |   | View Certificate                   |   |
| Valid from 02/01/2025 to 02/01/2027                                                                                                    |   | Certificate status:                |   |
| Issuer Statement                                                                                                    |   | This certificate is OK.            |   |
| ОК                                                                                                    |   | ОК                                 |   |

Note: if the root has not been installed correctly you will observe the following errors.

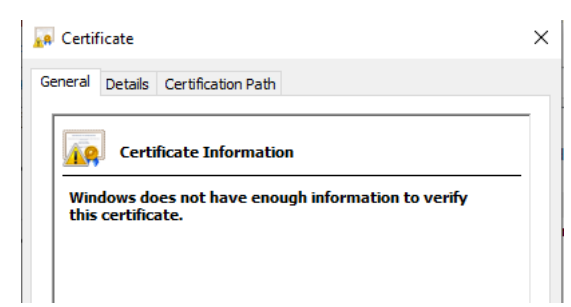

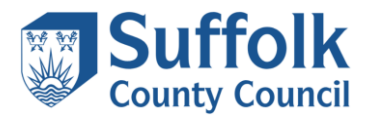

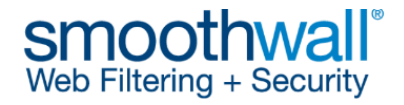

| Certi    | ficate     |                                 |                  |
|----------|------------|---------------------------------|------------------|
| General  | Details    | Certification Path              |                  |
| Certif   | ication pa | th                              |                  |
|          | smw-scc-   | fdc-report-01                   |                  |
|          |            |                                 | View Certificate |
| Certific | ate statu: |                                 |                  |
| The iss  | uer of thi | s certificate could not be four | nd.              |
|          |            |                                 | ОК               |

Alternatively you can also search as follows:

# Click Action > Find Certificates

| 👼 c  | ertlm - [C | ertificate | es - Loca | al Computer] |   |                    |
|------|------------|------------|-----------|--------------|---|--------------------|
| File | Action     | View       | Help      |              |   |                    |
| = 🧇  | Co         | nnect to   | anothe    | er computer  |   |                    |
| 🗊 C  | Fin        | d Certifi  | cates     |              |   | cal Store Name     |
|      | All        | Tasks      |           | 15           | > | ersonal            |
|      | Ref        | fresh      |           |              |   | rusted Root Cert   |
| > 📫  | Exp        | oort List. |           |              |   | itermediate Cert   |
| × _  | He         | lp         |           |              |   | rusted Publisher:  |
|      | 📋 Cert     | ificates   |           |              |   | Untrusted Certific |

Enter scc in the contains field and select Find Now:

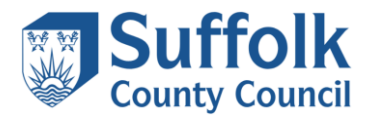

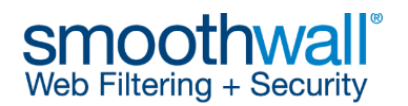

| r. |                     |             |                    |                 |                        |               |                                        |        |            |
|----|---------------------|-------------|--------------------|-----------------|------------------------|---------------|----------------------------------------|--------|------------|
|    | Find Certificates   |             |                    |                 |                        |               |                                        |        | ×          |
| 1  | File Edit View      | Help        |                    |                 |                        |               |                                        |        |            |
|    | Find in All certifi | icate store | ٩                  |                 |                        |               |                                        |        | ~          |
| ł  | Fin <u>a</u> in:    |             |                    |                 |                        |               |                                        |        | -          |
|    |                     |             |                    |                 |                        |               |                                        |        |            |
|    | Con <u>t</u> ains:  | SCC         |                    |                 |                        |               |                                        |        | Find Now   |
| 1  | Look in Field:      | Issued By   | /                  |                 |                        |               |                                        | $\sim$ | Stop       |
|    |                     |             | ,<br>              |                 |                        |               |                                        |        | New Search |
|    |                     |             |                    |                 |                        |               |                                        |        | New Search |
|    |                     |             |                    |                 |                        |               |                                        |        |            |
|    |                     |             |                    |                 |                        |               |                                        |        |            |
|    |                     |             |                    |                 |                        | 1             |                                        |        |            |
|    | Issued To           |             | Issued By          | Expiration Date | Intended Purposes      | Friendly Name | Store Found In                         |        |            |
| 1  | smw-scc-fdc-rep     | oort        | smw-scc-fdc-report | 02/01/2027      | Client Authentication, | <none></none> | Trusted Root Certification Authorities |        |            |
| 1  | smw-scc-fdc-rep     | oort-01     | smw-scc-fdc-report | 02/01/2027      | Code Signing, Time S   | <none></none> | Intermediate Certification Authorities |        |            |
|    |                     |             |                    |                 |                        |               |                                        |        |            |
| l  |                     |             |                    |                 |                        |               |                                        |        |            |
| 1  |                     |             |                    |                 |                        |               |                                        |        |            |
| ļ  | <                   |             |                    |                 |                        |               |                                        |        | 2          |
| 1  | 2 Certificates Foun | nd          |                    |                 |                        |               |                                        |        |            |

# Deploying the Smoothwall certificate to Windows computers via group policy

If your school has a Microsoft Windows Server managing your computer accounts, and if an appropriate organisational structure in your Active Directory has been configured, you may be able to deploy the Smoothwall certificates to all Windows computers in your domain using group policy.

For the purposes of this guide, a domain called **School1.local** has been created with an organisational unit structure that contains a top level organisational unit called **School**. Within the **School** organisational unit there are further organisational units for managing either school computers, or school users. These are further broken down into office, student and teacher computer organisational units, and office, student and teacher user organisational units. The student users are further organised into organisational units of **KS1and2**, **KS3and4**, and **KS5and16**.

| Prior L.                       |                   |                     |             | control total in which controls and  |
|--------------------------------|-------------------|---------------------|-------------|--------------------------------------|
|                                |                   |                     |             | Active Directory Users and Computers |
| File Action View Help          |                   |                     |             |                                      |
| 🗢 🔿 🖄 📅 🔏 🖬 🗙 🛙                | i @ 🗟 🛛 🖬 🗏 🗞 📁 🔻 | 2 %                 |             |                                      |
| Active Directory Users and Com | Name              | Туре                | Description |                                      |
| Saved Queries                  | School Computers  | Organizational Unit |             |                                      |
| ⊿ 🟥 School1.local              | 📓 School Users    | Organizational Unit |             |                                      |
| Diltin                         |                   |                     |             |                                      |
| Computers                      |                   |                     |             |                                      |
| Domain Controllers             |                   |                     |             |                                      |
| ForeignSecurityPrincipal:      |                   |                     |             |                                      |
| Managed Service Accourt        |                   |                     |             |                                      |
| ⊿ 📄 School                     |                   |                     |             |                                      |
| ⊿ School Computers             |                   |                     |             |                                      |
| ▷ I Office                     |                   |                     |             |                                      |
| Students                       |                   |                     |             |                                      |
| ▶ I Teachers                   |                   |                     |             |                                      |
| ⊿ School Users                 |                   |                     |             |                                      |
| Diffice                        |                   |                     |             |                                      |
| ⊿ i Students                   |                   |                     |             |                                      |
| KSland2                        |                   |                     |             |                                      |
| KSSand4                        |                   |                     |             |                                      |
| p 🔤 KSJando                    |                   |                     |             |                                      |
| p in Teachers                  |                   |                     |             |                                      |
| p 🔤 Oseis                      |                   |                     |             |                                      |

The following guidance is provided as a supplement to the guidance on the Smoothwall website and has been tested on Windows computers using Internet Explorer 11.

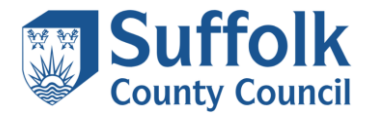

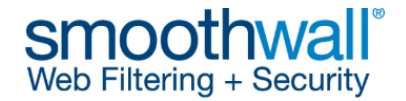

NOTE: This guide was conducted on a server running Microsoft Windows Server 2012 R2, thus some of the screenshot images in this guide may differ from what you see on your server.

- 1) Download the Smoothwall certificate and save it to a suitable location.
- 2) Open the **Group Management Console** on your server. You can search for this if required, as shown below.
- 3) The Group Management Console will be displayed, as shown below.

| <u>R</u>                 |          | Group Policy Management |
|--------------------------|----------|-------------------------|
| 📓 File Action View Windo | ow Help  |                         |
|                          |          |                         |
| Group Policy Management  | Contents |                         |
|                          | Name     |                         |

4) If required, click the arrow next to the Forest in the left-hand pane, so that it expands as shown below. Our primary organisational unit is called **School**, so we've selected and expanded that, so you can see the organisational units beneath.

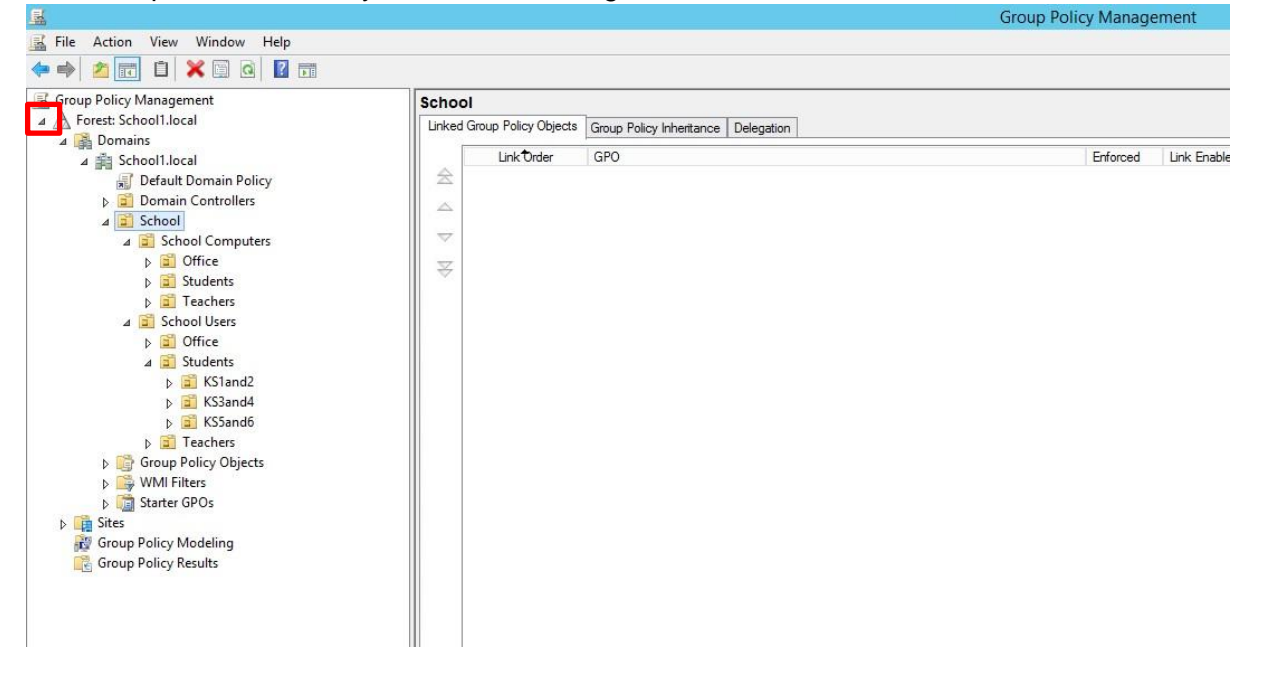

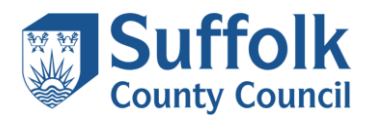

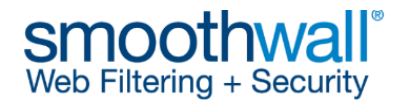

|                                  |                            |                            |                                        | Group Policy Management |            |           |                | - 0             |
|----------------------------------|----------------------------|----------------------------|----------------------------------------|-------------------------|------------|-----------|----------------|-----------------|
| Action View Window Hel           | le                         |                            |                                        |                         |            |           |                |                 |
|                                  | 1 m                        |                            |                                        |                         |            |           |                |                 |
| Policy Management                |                            | School Computers           |                                        |                         |            |           |                |                 |
| t: School 1. rocal               |                            | Linked Group Policy Object | ta Group Policy Inheritance Delegation |                         |            |           |                |                 |
| Schoel1.local                    |                            | Link Örder                 | GPO                                    | Enforced Link Enabled   | GPO Status | WMI Fiter | Modified       | Domain          |
| Default Domain Policy            |                            | 22                         |                                        |                         |            |           |                |                 |
| School                           |                            | ~                          |                                        |                         |            |           |                |                 |
| a 🗾 School Compute               | 0 1 000 11 1               | 10 V 1                     |                                        |                         |            |           |                |                 |
| a Coffice                        | Create a GPO in this domai | n, and Link Enere          |                                        |                         |            |           |                |                 |
| > 1 Teachers                     | Block Inheritance          |                            |                                        |                         |            |           |                |                 |
| a 💼 School Users                 | Group Policy Update        |                            |                                        |                         |            |           |                |                 |
| a 🚊 Office                       | Group Policy Modeling Wa   | card                       |                                        |                         |            |           |                |                 |
| a 📰 Students                     | New Organizational Unit    |                            |                                        |                         |            |           |                |                 |
| a 📃 KS1and2                      | View                       |                            |                                        |                         |            |           |                |                 |
| KSland4                          | New Window from Here       |                            |                                        |                         |            |           |                |                 |
| p 🛋 KS5and6                      | Delete                     |                            |                                        |                         |            |           |                |                 |
| F 2 Teachers                     | Rename                     |                            |                                        |                         |            |           |                |                 |
| WMI Filters                      | Refresh                    |                            |                                        |                         |            |           |                |                 |
| Starter GPOs                     | Properties                 |                            |                                        |                         |            |           |                |                 |
| Party Mandalan                   | Help                       |                            |                                        |                         |            |           |                |                 |
|                                  |                            |                            |                                        |                         |            |           |                |                 |
|                                  |                            |                            |                                        |                         |            |           | tivate Windows | rtivate Windows |
|                                  |                            | <                          |                                        |                         |            |           |                |                 |
|                                  |                            |                            |                                        |                         |            |           |                |                 |
| in this domain and link it to th | his container              |                            |                                        |                         |            |           |                |                 |

5) As the certificate will be required on all computers, it should be applied to computer organisational units, rather than user organisational units. In this example, we'll create a GPO (Group Policy Object) which will be used to apply the certificate to the School Computers organisational unit. Right-click the School Computers organisational unit and choose Create a GPO in this domain, and Link it here...

|                                                        | New GPO | x      |
|--------------------------------------------------------|---------|--------|
| Name:<br>Smoothwall Certificate<br>Source Starter GPO: |         |        |
| (none)                                                 |         | Ŷ      |
|                                                        | ОК      | Cancel |

6) A New GPO box will appear. Type a name for the GPO, for example Smoothwall Certificate as shown above, then click OK. The new policy will appear under the School Computers organisational unit as shown below.

|                                                                                                    |                                                                                          |                                               |                     | Group Policy Management                       |  |
|----------------------------------------------------------------------------------------------------|------------------------------------------------------------------------------------------|-----------------------------------------------|---------------------|-----------------------------------------------|--|
| 📓 File Action View Window Help                                                                                                    |                                                                                          |                                               |                     |                                               |  |
| * * 2 🖬 🗙 🙆 📓 🖬                                                                                                    |                                                                                          |                                               |                     |                                               |  |
| Group Policy Management<br>▲ ▲ Forest: School1.local<br>▲ ∰ Domains<br>▲ ∰ Domains<br>▲ ∰ School1.local<br>∭ Default Domain Policy<br>► ∰ Domain Controller:                                                                                                    | Smoothwall Certificate Scope Details Settings Dele Links Display links in this location: | gation<br>School1.local                       |                     |                                               |  |
| <ul> <li>▲ School Computers</li> <li>▲ School Computers</li> <li>▲ School Computers</li> <li>▲ School Computers</li> <li>▲ School Vers</li> <li>▲ School Vers&lt;</li></ul> | Location                                                                                 | Ous are linked to this GPU:<br>Enforced<br>No | Link Enabled<br>Yes | Path<br>School1.local/School/School Computers |  |

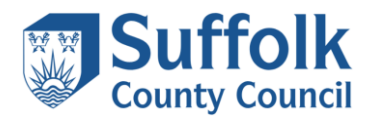

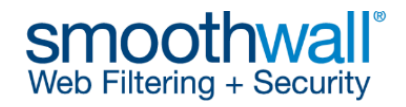

| <u>a</u>                                                                                                    |                                                                                                    |                                                                                                    |                                                                           |                     | Group Policy Management                      |
|----------------------------------------------------------------------------------------------------|----------------------------------------------------------------------------------------------------|----------------------------------------------------------------------------------------------------|---------------------------------------------------------------------------|---------------------|----------------------------------------------|
| 📓 File Action View Window Help                                                                                                    |                                                                                                    |                                                                                                    |                                                                           |                     |                                              |
| 🗢 🔿 🙍 📉 🗶 🖬                                                                                                    |                                                                                                    |                                                                                                    |                                                                           |                     |                                              |
| Group Policy Management<br>Group Policy Management<br>Group Policy Management<br>Group Policy Management<br>Group Policy Management<br>Group Domain Policy<br>Group Domain Policy<br>Group Domain Controllers<br>Group School Users<br>Group Students<br>Group Students<br>Group Stu | Edit<br>Enforced<br>Link Enabled<br>Save Report<br>View<br>New Window from Her<br>Delete<br>Rename<br>Refresh<br>Help | Smoothwall Certificate<br>Scope Details Settings Dele<br>Links<br>Display links in this location:<br>The following sites, domains, and<br>Location | gation<br>School I Jocal<br>OUs are linked to this GPO:<br>Enforced<br>No | Link Enabled<br>Yes | Path<br>School1local/School/School Computers |
| <ul> <li>▷ iming Starter GPOs</li> <li>▷ iming Sites</li> <li></li></ul>                                                                                                    |                                                                                                    | Security Filtering                                                                                                    |                                                                           |                     |                                              |
| 🔀 Group Policy Results                                                                                                    |                                                                                                    | The settings in this GPO can only                                                                                                    | apply to the following groups, us                                         | ers, and computers: |                                              |

7) Right-click on the policy and choose **Edit**, as shown above. This will open the **Group Policy Management Editor**, as shown below.

| <u>.</u>                                                                                                    | Group Policy Mana                                                     | gement Editor                                           |           |
|----------------------------------------------------------------------------------------------------|-----------------------------------------------------------------------|---------------------------------------------------------|-----------|
| File Action View Help                                                                                                    |                                                                       |                                                         |           |
| Smoothwall Certificate [SCHOC<br>Computer Configuration<br>Policies<br>Preferences<br>User Configuration<br>Policies<br>Policies<br>Preferences | Smoothwall Certificate [So<br>Select an item to view its description. | CHOOL1DC.SCHOOL1.LOCA<br>Name<br>Computer Configuration | L] Policy |
| < III >                                                                                                    | \Extended \Standard /                                                 |                                                         |           |
|                                                                                                    |                                                                       |                                                         |           |

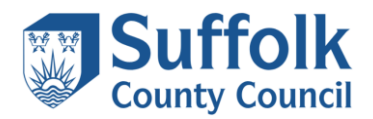

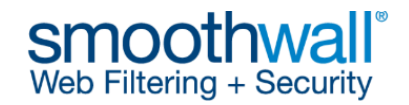

| Elle action View Help         Image: Security Electronic Electronic Electro                                                                                                    | Bite Action Yew Help   Finandly Nume Status Status                                                                                                    | Group Policy Management Editor                                                                                                    |   |           |           |                 |                     |                   | x             |        |           |
|----------------------------------------------------------------------------------------------------|----------------------------------------------------------------------------------------------------|----------------------------------------------------------------------------------------------------|---|-----------|-----------|-----------------|---------------------|-------------------|---------------|--------|-----------|
| Issued To Issued To Iss                                                                                                    | Compute Compute Configuration     Compute Configuration     Compute Configuration     Configuration     Configur                                                                                                    | <u>File Action View H</u> elp                                                                                                    |   |           |           |                 |                     |                   |               |        |           |
| Internet Configuration          Image: Schedul Configuration       Status       Centrifice         Image: Schedul Configuration       Status       Status       Centrifice         Image: Schedul Configuration       Status       Status       Status       Centrifice         Image: Schedul Configuration       Status       Status       Status       Centrifice         Image: Schedul Configuration       Status       Status       Status       Centrifice         Image: Schedul Configuration       Status       Status       Status       Centrifice         Image: Schedul Configuration       Status       Status       Status       Status       Centrifice         Image: Schedul Configuration       Status       Status <t< th=""><th>Issued To       Issued By       Expiration Date       Intended Purposes       Friendly Name       Status       Centrifice         Issued To       Issued To       Issued By       Expiration Date       Intended Purposes       Friendly Name       Status       Centrifice         Issued To       Issued To       Issued By       Expiration Date       Intended Purposes       Friendly Name       Status       Centrifice         Issued To       Issued To&lt;</th><th>(+ +) 2 📰 🖹 🖻 💀 🖉 🖬</th><th></th><th></th><th></th><th></th><th></th><th></th><th></th><th></th><th></th></t<> | Issued To       Issued By       Expiration Date       Intended Purposes       Friendly Name       Status       Centrifice         Issued To       Issued To       Issued By       Expiration Date       Intended Purposes       Friendly Name       Status       Centrifice         Issued To       Issued To       Issued By       Expiration Date       Intended Purposes       Friendly Name       Status       Centrifice         Issued To       Issued To<                                                                                                    | (+ +) 2 📰 🖹 🖻 💀 🖉 🖬                                                                                                    |   |           |           |                 |                     |                   |               |        |           |
| Complete Configuration<br>Complete Configuration<br>Security Settings<br>Name Resolution Policy<br>Control Policies<br>Control Policies<br>Control Pol                                                                                                    | There are no items to show in this view.<br>Software Settings<br>Name Reclution Policy<br>Software Settings<br>Account Policies<br>Software Settings<br>Account Policies<br>Software Settings<br>Account Policies<br>Software Settings<br>Software Settings<br>Software | Smoothwall Certificate [SCHOOL1DC.SCHOOL1.LOCAL] Policy                                                                                                    | ^ | Issued To | Issued By |                 | Expiration Date     | Intended Purposes | Friendly Name | Status | Certifica |
|                                                                                                    |                                                                                                    | Computer Configuration Configuration Software Settings Software Settings Numae Resolution Policy Software Settings Numae Resolution Policy Software Settings D Software Resolution Policies D Software Resolution Policies D Software Resolution Policies D Software Resolution Policies D Software Resolution Policies D Software Resolution Policies D Software Restriction Policies D Software Restriction Policies D Softw |   | ٩         |           | There are no it | ems to show in this | view.             |               |        |           |

- 8) Under Computer Configuration, expand Windows Settings, Security Settings, Public Key Policies and choose Trusted Root Certification Authorities, as shown above.
- 9) Right-click on **Trusted Root Certification Authorities** and choose **Import...** as shown below.

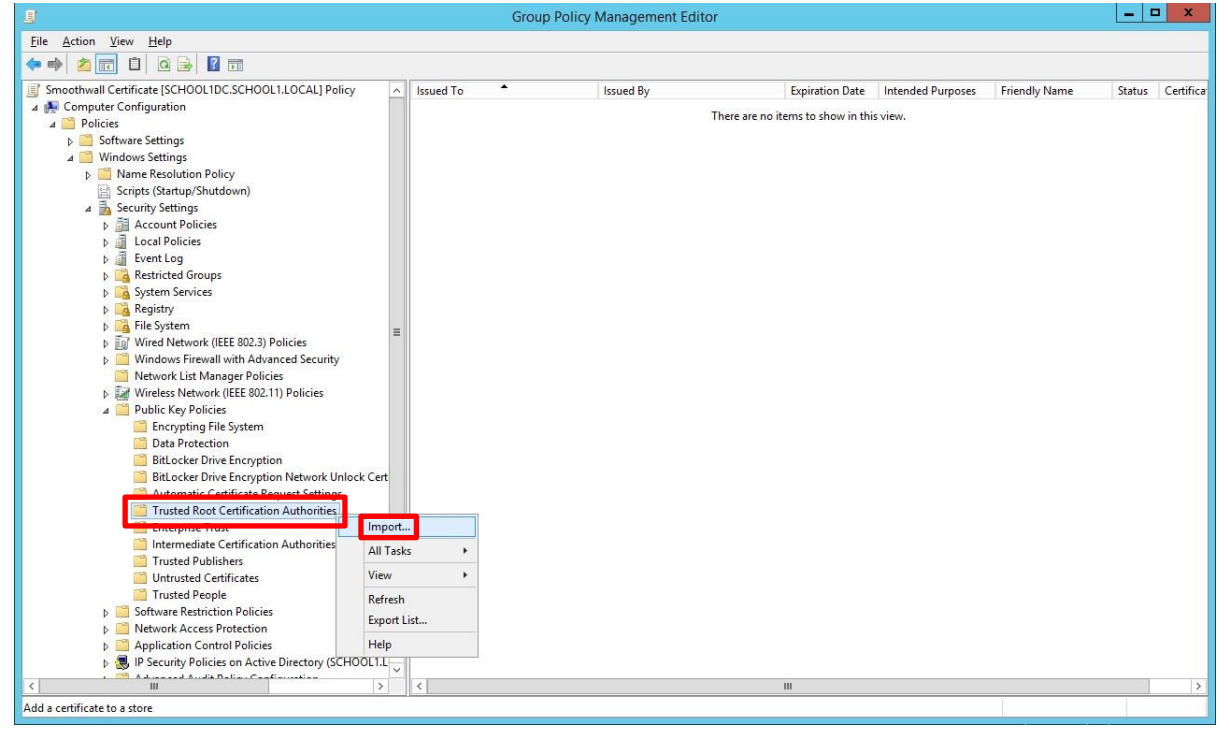

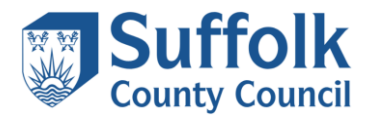

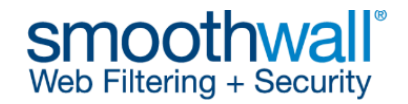

| ) 🍜 Certificate Import Wizard                                                                                                    | ) Sectificate Import Wizard                                                                                                    |
|----------------------------------------------------------------------------------------------------|----------------------------------------------------------------------------------------------------|
| Welcome to the Certificate Import Wizard This wizard helps you copy certificates, certificate trust lists, and certificate revocation lists from your disk to a certificate store. Acertificate, which is issued by a certification authority, is a confirmation of your identity and contains information used to protect data or to establish secure network contains information used to protect data or to establish secure network Contains A certificate store is the system area where certificates are kept Contract User Contract User Continue, dick Next. | File to Import         Specify the file you want to import.         Ele name:         Image:         More: More than one certificate can be stored in a single file in the following formats:         Personal Information Exchange-PKCS #12 (PPX, P12)         Cryptographic Message Syntax Standard-PKCS #7 Certificates (.P7B)         Microsoft Serialized Certificate Store (.SST) |
| Next Cancel                                                                                                    | Next                                                                                                    |

10) The **Certificate Import Wizard** will open as shown above on the left. Click **Next** to continue, then click **Browse** as shown above on the right. Navigate to the location where you saved the certificate. Select the certificate, as shown below, then click **Open**.

|   |                                                                                          | × |
|---|------------------------------------------------------------------------------------------|---|
| ← | Certificate Import Wizard                                                                |   |
|   |                                                                                          |   |
|   | File to Import                                                                           |   |
|   | Specify the file you want to import.                                                     |   |
|   |                                                                                          |   |
|   | File name:                                                                               |   |
|   | C:\Temp\smoothwall-2025-2027-root.cer Browse                                             |   |
|   | Note: More than one certificate can be stored in a single file in the following formats: |   |
|   | Personal Information Exchange- PKCS #12 (.PFX,.P12)                                      |   |
|   | Cryptographic Message Syntax Standard- PKCS #7 Certificates (.P7B)                       |   |
|   | Microsoft Serialized Certificate Store (.SST)                                            |   |
|   |                                                                                          |   |
|   |                                                                                          |   |
|   |                                                                                          |   |

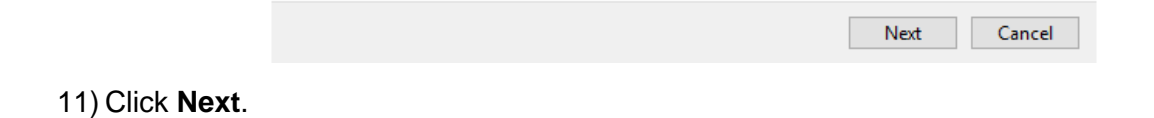

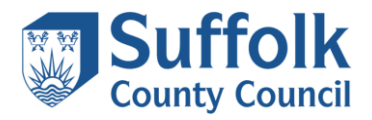

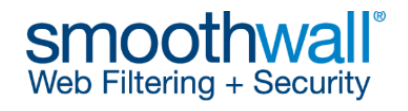

| ) 嵾 Certificate Import Wizard                                                      |                            |
|------------------------------------------------------------------------------------|----------------------------|
| Certificate Store<br>Certificate stores are system areas where certificates are ke | ept.                       |
| Windows can automatically select a certificate store, or you the certificate.      | can specify a location for |
| lace all certificates in the following store                                       | type of certainance        |
| Certificate store:                                                                 |                            |
| Trusted Root Certification Authorities                                             | Browse                     |
|                                                                                    |                            |
|                                                                                    | <u>N</u> ext Cancel        |

12) Ensure that the **Place all certificates in the following store** button is selected, and that the Certificate store is set as **Trusted Root Certification Authorities**, then click **Next**. *If not, cancel and return to step 8. If you do not install the certificate in this certificate store, the Smoothwall Certificate will NOT function correctly.* 

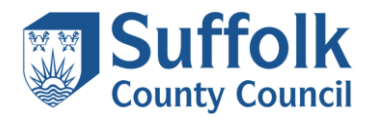

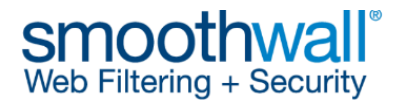

Х

| ← 🐉 | Certificate Import Wizard                     |                                                       | ^      |
|-----|-----------------------------------------------|-------------------------------------------------------|--------|
|     | Completing the Certifi                        | cate Import Wizard                                    |        |
|     | The certificate will be imported after        | you click Finish.                                     |        |
|     | You have specified the following set          | tinas:                                                |        |
|     | Certificate Store Selected by User<br>Content | Trusted Root Certification Authorities<br>Certificate |        |
|     | File Name                                     | C:\Temp\smoothwall-2025-2027-root.cer                 |        |
|     |                                               |                                                       |        |
|     |                                               |                                                       |        |
|     |                                               |                                                       |        |
|     |                                               |                                                       |        |
|     |                                               |                                                       |        |
|     |                                               |                                                       |        |
|     |                                               |                                                       |        |
|     |                                               |                                                       |        |
|     |                                               | <u> </u>                                              | Cancel |

13) Click Finish

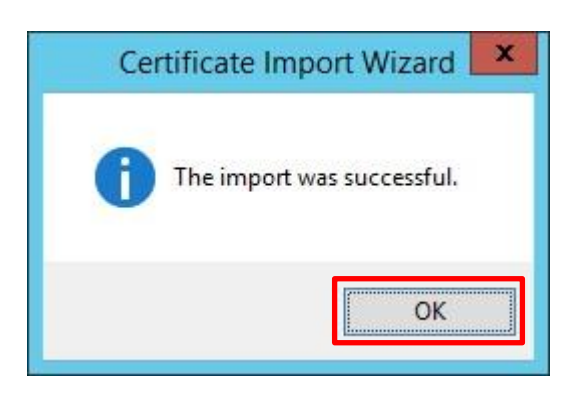

14) Click **OK** to close the Certificate Import Wizard. You should see the new certificate present.

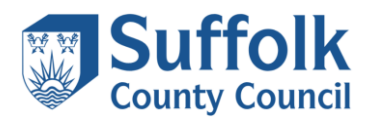

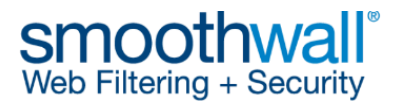

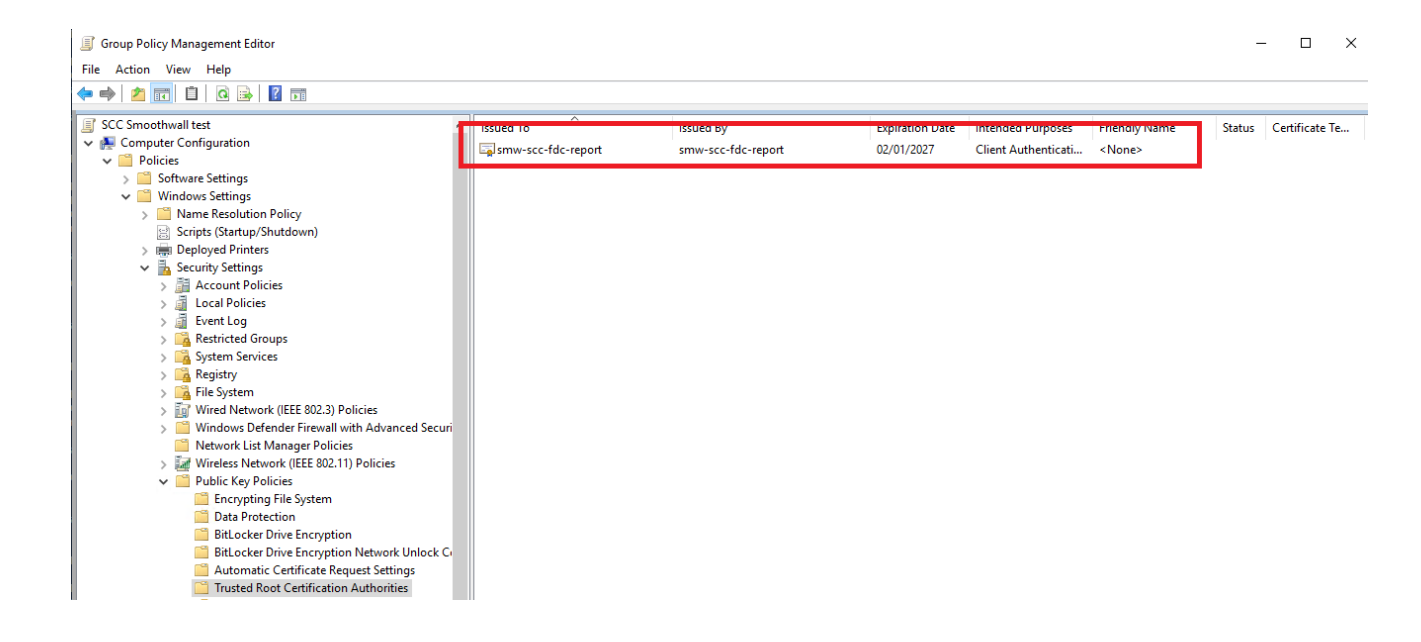

15) Repeat the process and under step 8 install the intermediate certificate under **Computer Configuration**, expand **Windows Settings**, **Security Settings**, **Public Key Policies** and choose **Intermediate Certification Authorities** 

×

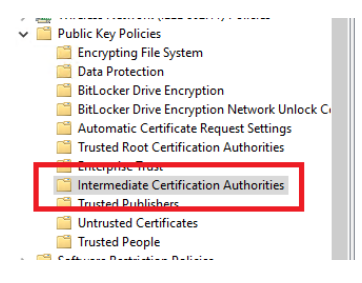

Select the correct certificate:

🗧 嵾 Certificate Import Wizard

#### **Completing the Certificate Import Wizard**

The certificate will be imported after you click Finish.

| You have specified the following set | tings:                                        |
|--------------------------------------|-----------------------------------------------|
| Certificate Store Selected by User   | Intermediate Certification Authorities        |
| Content                              | Certificate                                   |
| File Name                            | C:\Temp\smoothwall-2025-2027-intermediate.cer |
|                                      |                                               |
|                                      |                                               |
|                                      |                                               |
|                                      |                                               |
|                                      |                                               |
|                                      |                                               |

| Cancel | Finish |
|--------|--------|

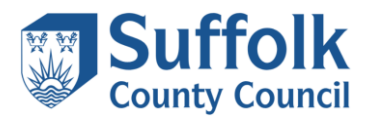

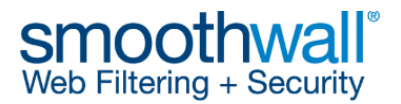

# Verify it is installed:

| SCC Smoothwall test [VSVR-DEV1607.ELAB.EADIDOM.COM] Policy | · · · ·                   | 1                   | C. C. D. L |                    | E.C. II. N | Status | Certificate Te |
|------------------------------------------------------------|---------------------------|---------------------|------------|--------------------|------------|--------|----------------|
| 🗸 👰 Computer Configuration                                 | smw-scc-fdc-report-01     | smw-scc-fdc-report  | 02/01/2027 | Code Signing Time  | (None)     |        |                |
| 🗸 🚞 Policies                                               | Egistiw-sec-luc-report-of | silw-sec-rue-report | 02/01/2021 | code signing, rime | SNOTER     |        |                |
| > 🧮 Software Settings                                      |                           |                     |            |                    |            |        |                |
| ✓                                                          |                           |                     |            |                    |            |        |                |
| > iii Name Resolution Policy                               |                           |                     |            |                    |            |        |                |
| Scripts (Startup/Shutdown)                                 |                           |                     |            |                    |            |        |                |
| > 📻 Deployed Printers                                      |                           |                     |            |                    |            |        |                |
| Security Settings                                          |                           |                     |            |                    |            |        |                |
| > 🛅 Account Policies                                       |                           |                     |            |                    |            |        |                |
| > 🧃 Local Policies                                         |                           |                     |            |                    |            |        |                |
| > ਗ਼ Event Log                                             |                           |                     |            |                    |            |        |                |
| > 📴 Restricted Groups                                      |                           |                     |            |                    |            |        |                |
| > 📴 System Services                                        |                           |                     |            |                    |            |        |                |
| > 📴 Registry                                               |                           |                     |            |                    |            |        |                |
| > 📴 File System                                            |                           |                     |            |                    |            |        |                |
| > iii Wired Network (IEEE 802.3) Policies                  |                           |                     |            |                    |            |        |                |
| > 📔 Windows Defender Firewall with Advanced Securi         |                           |                     |            |                    |            |        |                |
| Network List Manager Policies                              |                           |                     |            |                    |            |        |                |
| > Jair Wireless Network (IEEE 802.11) Policies             |                           |                     |            |                    |            |        |                |
| Public Key Policies                                        |                           |                     |            |                    |            |        |                |
| 🚞 Encrypting File System                                   |                           |                     |            |                    |            |        |                |
| Data Protection                                            |                           |                     |            |                    |            |        |                |
| BitLocker Drive Encryption                                 |                           |                     |            |                    |            |        |                |
| BitLocker Drive Encryption Network Unlock Comparison       |                           |                     |            |                    |            |        |                |
| Automatic Certificate Request Settings                     |                           |                     |            |                    |            |        |                |
| Trusted Root Certification Authorities                     |                           |                     |            |                    |            |        |                |
| Enterprise Trust                                           |                           |                     |            |                    |            |        |                |
| Intermediate Certification Authorities                     |                           |                     |            |                    |            |        |                |
|                                                            |                           |                     |            |                    |            |        |                |

16) Back at the **Group Policy Management Editor** screen, you will see that the new policy has been created and is displayed in the right-hand pane, as shown above. Close the **Group Policy Management Editor**.

The certificate will be deployed to all computers in the target organisational units, and any subfolder organisational units you have below the target organisational unit. Computers will need to be rebooted at least twice. Alternatively, you can apply the settings to an individual computer in the target organisational unit by typing **gpupdate /force** from a command prompt on that computer, then rebooting the computer when prompted.

Always verify that the certificate is installed in the target computers local certificate stores.

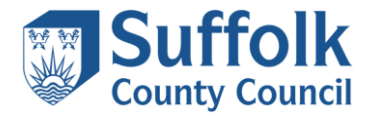

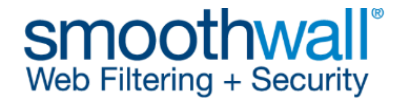

#### Deploying the Smoothwall certificate to Windows computers using certutil dspublish

To publish root and intermediate certificates to Active Directory using certutil, you can use the -dspublish option. Here are the steps.

- 1. Save the Smoothwall root and intermediate certificates to your local computer, in the following steps it is assumed you have saved them as C:\temp\smoothwall-2025-2027-root.cer and C:\temp\smoothwall-2025-2027-intermediate.cer
- 2. Open a command prompt (or PowerShell) as an administrator. The following command must be run with an account that is a member of either Domain Admins or Enterprise Admins group.
- 3. Open ADSI edit by running the command. This will open in a new window: adsiedit
- Open Local machine certificates by running the command. This will also open in a new window: cert1m
- 5. Publish the root certificate. Enter the following command: certutil -dspublish -f "C:\temp\smoothwall-2025-2027-root.cer" RootCA

#### The expected output is as follows:

PS C:\WINDOWS\system32> certutil -dspublish -f "C:\temp\smoothwall-2025-2027-root.cer" RootCA

ldap:///CN=smw-scc-fdc-report,CN=Certification Authorities,CN=Public Key Services,CN=Services,CN=Configuration,DC=YOUR,DC=DOMAIN,DC=com?cACertificate

Certificate added to DS store.

ldap:///CN=smw-scc-fdc-report,CN=AIA,CN=Public Key Services,CN=Services,CN=Configuration,DC= YOUR,DC=DOMAIN,DC=com?cACertificate

Certificate added to DS store.

CertUtil: -dsPublish command completed successfully.

6. Publish the intermediate certificate. Enter the following command:

#### certutil -dspublish -f "C:\temp\smoothwall-2025-2027-intermediate.cer" SubCA

#### The expected output is as follows:

PS C:\WINDOWS\system32> certutil -dspublish -f "C:\temp\smoothwall-2025-2027intermediate.cer" SubCA

ldap:///CN=smw-scc-fdc-report-01,CN=AIA,CN=Public Key Services,CN=Services,CN=Configuration,DC=YOUR,DC=DOMAIN,DC=com?cACertificate

Certificate added to DS store.

CertUtil: -dsPublish command completed successfully.

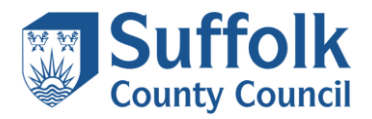

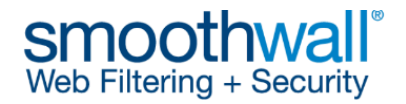

 Navigate to ADSI Edit and expand CN=Configuration, CN=Services, CN=Public Key Services and CN=Certificate Authorities. You should expect to see the certificate present as follows:

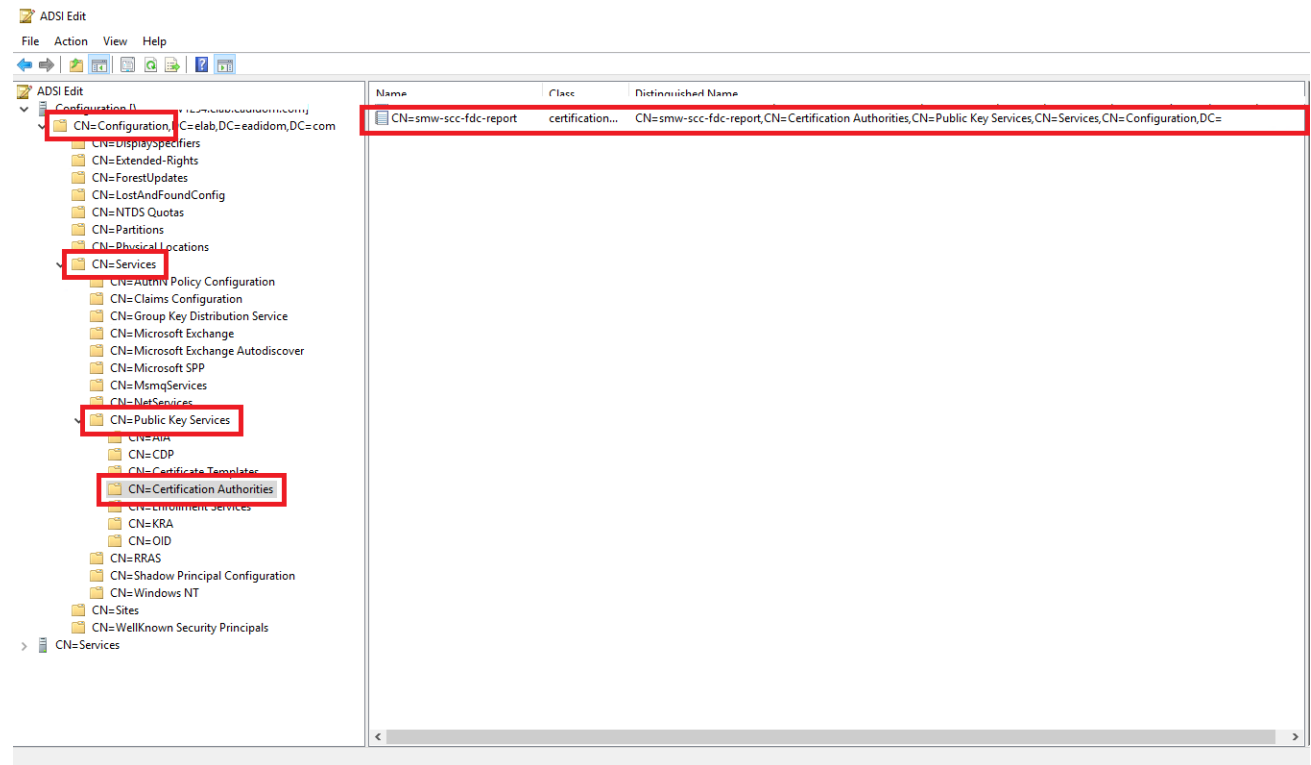

8. Navigate to Certificate Management (certIm) tool and Browse to Trusted Root Certification Authorities. You should expect to see the root certificate present as follows:

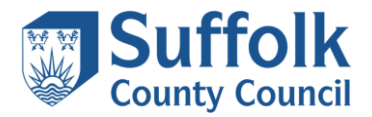

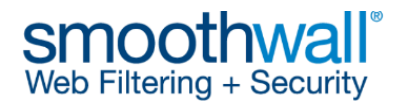

| 🖀 certlm - [Certificates - Local Computer\Truster                                 | d Root Certification Authorities\Certifica                         | tes]                                |                 |                     | _                    |        | ×    |
|-----------------------------------------------------------------------------------|--------------------------------------------------------------------|-------------------------------------|-----------------|---------------------|----------------------|--------|------|
| File Action View Help                                                             |                                                                    |                                     |                 |                     |                      |        |      |
| 🗢 🔿 🙍 🗊 📋 🔍 🕞 🚺                                                                   |                                                                    |                                     |                 |                     |                      |        |      |
| Certificates - Local Computer                                                     | Issued To                                                          | Issued By                           | Expiration Date | Intended Purposes   | Friendly Name        | Status | Cert |
| Personal                                                                          | 🔄 AAA Certificate Services                                         | AAA Certificate Services            | 31/12/2028      | Client Authenticati | Sectigo (AAA)        |        |      |
| Certificates                                                                      | 🔄 AddTrust External CA Root                                        | AddTrust External CA Root           | 30/05/2020      | <all></all>         | <none></none>        |        |      |
| <ul> <li>Indited Root Certification Authorities</li> <li>Certification</li> </ul> | Baltimore CyberTrust Root                                          | Baltimore CyberTrust Root           | 12/05/2025      | Client Authenticati | DigiCert Baltimore   |        |      |
| Enterprise Trust                                                                  | 🔄 🔄 Class 3 Public Primary Certificat                              | Class 3 Public Primary Certificatio | 01/08/2028      | Client Authenticati | VeriSign Class 3 Pu  |        |      |
| Interprise must                                                                   | 🔄 🖾 Copyright (c) 1997 Microsoft C                                 | Copyright (c) 1997 Microsoft Corp.  | 30/12/1999      | Time Stamping       | Microsoft Timesta    |        |      |
| Certificate Revocation List                                                       | 🔄 DigiCert Assured ID Root CA                                      | DigiCert Assured ID Root CA         | 10/11/2031      | Client Authenticati | DigiCert             |        |      |
| Certificates                                                                      | 🔄 DigiCert Global Root CA                                          | DigiCert Global Root CA             | 10/11/2031      | Client Authenticati | DigiCert             |        |      |
| V Trusted Publishers                                                              | 🔄 DigiCert Global Root G2                                          | DigiCert Global Root G2             | 15/01/2038      | <all></all>         | <none></none>        |        |      |
| Certificates                                                                      | 🔄 DigiCert Global Root G3                                          | DigiCert Global Root G3             | 15/01/2038      | Client Authenticati | DigiCert Global Roo  |        |      |
| > 📋 Untrusted Certificates                                                        | DigiCert High Assurance EV Ro                                      | DigiCert High Assurance EV Root     | 10/11/2031      | Client Authenticati | DigiCert             |        |      |
| > 📋 Third-Party Root Certification Authorities                                    | 🔄 DigiCert Trusted Root G4                                         | DigiCert Trusted Root G4            | 15/01/2038      | <all></all>         | <none></none>        |        |      |
| > 🚞 Trusted People                                                                | 📮 DigiCert Trusted Root G4                                         | DigiCert Trusted Root G4            | 15/01/2038      | Client Authenticati | DigiCert Trusted Ro  |        |      |
| > Client Authentication Issuers                                                   | ELAB-DA-CA                                                         | ELAB-DA-CA                          | 02/12/2023      | <all></all>         | <none></none>        |        | Roo  |
| > Preview Build Roots                                                             | alab-VSVR-DEV599-CA                                                | elab-VSVR-DEV599-CA                 | 07/06/2033      | <all></all>         | <none></none>        |        |      |
| > 🧮 Test Roots                                                                    | alab-VSVR-DEV599-CA                                                | elab-VSVR-DEV599-CA                 | 07/06/2033      | <all></all>         | <none></none>        |        |      |
| > 🧮 Remote Desktop                                                                | 🔄 GlobalSign                                                       | GlobalSign                          | 18/03/2029      | Client Authenticati | GlobalSign Root CA   |        |      |
| > Certificate Enrollment Requests                                                 | GlobalSign Root CA                                                 | GlobalSign Root CA                  | 28/01/2028      | Client Authenticati | GlobalSign Root CA   |        |      |
| Smart Card Trusted Roots                                                          | Microsoft Authenticode(tm) Ro                                      | Microsoft Authenticode(tm) Root     | 31/12/1999      | Secure Email, Code  | Microsoft Authenti   |        |      |
| Trusted Devices                                                                   | Microsoft ECC Product Root Ce                                      | Microsoft ECC Product Root Certi    | 27/02/2043      | <all></all>         | Microsoft ECC Prod   |        |      |
| > Windows Live ID Token Issuer                                                    | Microsoft ECC TS Root Certifica                                    | Microsoft ECC TS Root Certificate   | 27/02/2043      | <all></all>         | Microsoft ECC TS R   |        |      |
| > WindowsServerUpdateServices                                                     | Microsoft Identity Verification R                                  | Microsoft Identity Verification Ro  | 16/04/2045      | Code Signing, Time  | Microsoft Identity V |        |      |
|                                                                                   | Microsoft Root Authority                                           | Microsoft Root Authority            | 31/12/2020      | <all></all>         | Microsoft Root Aut   |        |      |
|                                                                                   | Microsoft Root Certificate Auth                                    | Microsoft Root Certificate Authori  | 09/05/2021      | <all></all>         | Microsoft Root Cert  |        |      |
|                                                                                   | Microsoft Root Certificate Auth                                    | Microsoft Root Certificate Authori  | 23/06/2035      | <all></all>         | Microsoft Root Cert  |        |      |
|                                                                                   | Microsoft Root Certificate Auth                                    | Microsoft Root Certificate Authori  | 22/03/2036      | <all></all>         | Microsoft Root Cert  |        |      |
|                                                                                   | INO HADILITY ACCEPTED (+)07                                        | NO HADILITY ACCEPTED (-)07.V-       | 07/01/2004      | T:                  | Valitian Time Chan   | _      |      |
|                                                                                   | smw-scc-fdc-report                                                 | smw-scc-fdc-report                  | 02/01/2027      | Client Authenticati | <none></none>        |        |      |
|                                                                                   | Symantec Enterprise Mobile Ro                                      | Symantec Enterprise Wobile Root     | 14/03/2032      | Code signing        | <inone></inone>      |        |      |
|                                                                                   | 🔄 Thawte Timestamping CA                                           | Thawte Timestamping CA              | 31/12/2020      | Time Stamping       | Thawte Timestamp     |        |      |
|                                                                                   | SERTrust RSA Certification Aut                                     | USERTrust RSA Certification Auth    | 18/01/2038      | <all></all>         | <none></none>        |        |      |
|                                                                                   | VeriSign Class 3 Public Primary                                    | VeriSign Class 3 Public Primary Ce  | 16/07/2036      | Client Authenticati | VeriSign             |        |      |
|                                                                                   | 🔄 VeriSign Universal Root Certific                                 | VeriSign Universal Root Certificati | 01/12/2037      | Client Authenticati | VeriSign Universal R |        |      |
|                                                                                   |                                                                    |                                     |                 |                     |                      |        | >    |
| Turnhad Barth Cartification Arabachian t                                          |                                                                    |                                     |                 | Activate            | Windows              |        |      |
| Trusted Root Certification Authorities store contains                             | ted Root Certification Authorities store contains 32 certificates. |                                     |                 |                     |                      |        |      |

If this is not present yet you can pull down the certificate from AD by issuing the command:

PS C:\WINDOWS\system32> certutil -pulse
CertUtil: -pulse command completed successfully.

Refresh the certificate store and it should be present.

9. Still in Certificate Management navigate to Intermediate Certification Authorities and you should expect to see both the intermediate and root certificate present:

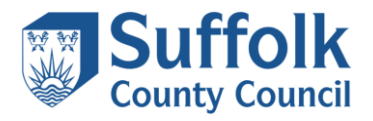

| Suffolk<br>County Council                         |                                            |                             | SI<br>We        | moot<br>b Filtering | hwa<br>+ Securi | ®<br>ty |     |
|---------------------------------------------------|--------------------------------------------|-----------------------------|-----------------|---------------------|-----------------|---------|-----|
| 🜇 certIm - [Certificates - Local Computer\Interme | ediate Certification Authorities\Certifica | ates]                       |                 |                     | _               |         | ×   |
| File Action View Help                             |                                            |                             |                 |                     |                 |         |     |
| 🔶 🄿 🔁 📆 📋 🛛 🔂 🕞 🚺 🗊                               |                                            |                             |                 |                     |                 |         |     |
| Certificates - Local Computer                     | Issued To                                  | Issued By                   | Expiration Date | Intended Purposes   | Friendly Name   | Status  | Ce  |
| ✓                                                 | DigiCert Assured ID CA-1                   | DigiCert Assured ID Root CA | 10/11/2021      | Server Authenticati | <none></none>   |         | · 1 |

| 🗢 🤿 🙍 📰 📋 🙆 🛃 🗊                                       |                                 |                                     |                 |                     |               |        |    |
|-------------------------------------------------------|---------------------------------|-------------------------------------|-----------------|---------------------|---------------|--------|----|
| 🗊 Certificates - Local Computer                       | Issued To                       | Issued By                           | Expiration Date | Intended Purposes   | Friendly Name | Status | Ce |
| 🗸 🚞 Personal                                          | DigiCert Assured ID CA-1        | DigiCert Assured ID Root CA         | 10/11/2021      | Server Authenticati | <none></none> |        |    |
| Certificates                                          | DigiCert Global CA G2           | DigiCert Global Root G2             | 01/08/2028      | <all></all>         | <none></none> |        |    |
| Trusted Root Certification Authorities                | DigiCert High Assurance Code    | DigiCert High Assurance EV Root     | 10/02/2026      | Code Signing        | <none></none> |        |    |
| Certificates                                          | DigiCert SHA2 Assured ID Time   | DigiCert Assured ID Root CA         | 07/01/2031      | Time Stamping       | <none></none> |        |    |
| Enterprise Trust                                      | DigiCert Trusted G4 Code Signi  | DigiCert Trusted Root G4            | 28/04/2036      | Code Signing        | <none></none> |        |    |
| Intermediate Certification Authorities                | DigiCert Trusted G4 RSA4096 S   | DigiCert Trusted Root G4            | 22/03/2037      | Time Stamping       | <none></none> |        |    |
| Certificate Revocation List                           | EADIDOM2015-RootCA              | EADIDOM2015-RootCA                  | 25/05/2026      | <all></all>         | <none></none> |        |    |
| Trusted Publishers                                    | ELAB-DA-CA                      | ELAB-DA-CA                          | 02/12/2023      | <all></all>         | <none></none> |        | Ro |
| Certificates                                          | elab-VSVR-DEV599-CA             | elab-VSVR-DEV599-CA                 | 07/06/2033      | <all></all>         | <none></none> |        |    |
| Untrusted Certificates                                | elab-VSVR-DEV599-CA             | elab-VSVR-DEV599-CA                 | 07/06/2033      | <all></all>         | <none></none> |        |    |
| Third-Party Root Certification Authorities            | Microsoft Windows Hardware      | Microsoft Root Authority            | 31/12/2002      | Code Signing, Win   | <none></none> |        |    |
| > Trusted People                                      | Root Agency                     | Root Agency                         | 31/12/2039      | <all></all>         | <none></none> |        |    |
| > Client Authentication Issuers                       | Sectigo RSA Code Signing CA 2   | USERTrust RSA Certification Auth    | 24/05/2036      | Code Signing        | <none></none> |        |    |
| > 📔 Preview Build Roots                               | smw-scc-fdc-report              | smw-scc-fdc-report                  | 02/01/2027      | Client Authenticati | <none></none> |        |    |
| > 🚞 Test Roots                                        | smw-scc-fdc-report-01           | smw-scc-fdc-report                  | 02/01/2027      | Code Signing, Time  | <none></none> |        |    |
| > 🧮 Remote Desktop                                    | Symantec Class 3 SHA256 Code    | VeriSign Class 3 Public Primary Ce  | 09/12/2023      | Client Authenticati | <none></none> |        |    |
| > Certificate Enrollment Requests                     | Symantec Time Stamping Servi    | Thawte Timestamping CA              | 30/12/2020      | Time Stamping       | <none></none> |        |    |
| Smart Card Trusted Roots                              | VeriSign Class 3 Code Signing 2 | VeriSign Class 3 Public Primary Ce  | 07/02/2020      | Client Authenticati | <none></none> |        |    |
| > Trusted Devices                                     | www.verisign.com/CPS Incorp     | Class 3 Public Primary Certificatio | 24/10/2016      | Server Authenticati | <none></none> |        |    |
| Windows Live ID Token Issuer                          |                                 |                                     |                 |                     |               |        |    |
| > Windowsserveropdateservices                         |                                 |                                     |                 |                     |               |        |    |
|                                                       |                                 |                                     |                 |                     |               |        |    |
|                                                       |                                 |                                     |                 |                     |               |        |    |
|                                                       |                                 |                                     |                 |                     |               |        |    |
|                                                       |                                 |                                     |                 |                     |               |        |    |
|                                                       |                                 |                                     |                 |                     |               |        |    |
|                                                       |                                 |                                     |                 |                     |               |        |    |
|                                                       |                                 |                                     |                 |                     |               |        |    |
|                                                       |                                 |                                     |                 |                     |               |        |    |
|                                                       |                                 |                                     |                 |                     |               |        |    |
|                                                       |                                 |                                     |                 |                     |               |        |    |
|                                                       |                                 |                                     |                 |                     |               |        |    |
|                                                       |                                 |                                     |                 |                     |               |        |    |
|                                                       |                                 |                                     |                 |                     |               |        |    |
|                                                       |                                 |                                     |                 |                     |               |        |    |
|                                                       |                                 |                                     |                 |                     |               |        |    |
|                                                       |                                 |                                     |                 |                     |               |        |    |
|                                                       | <                               |                                     |                 |                     |               |        | >  |
| Intermediate Certification Authorities store contains | 19 certificates.                |                                     |                 | Activate            | Windows       |        |    |

10. If you now open the intermediate certificate (smw-scc-fdc-report-01) and click the Certification Path tab you should see the certificate nested and status is OK as below.

| 📮 Certificate                                                                                                    | × | 🔲 Certificate                      | ×               |
|----------------------------------------------------------------------------------------------------|---|------------------------------------|-----------------|
| General Details Certification Path                                                                                                    |   | General Details Certification Path |                 |
| Certificate Information This certificate is intended for the following purpose(s): Proves your identity to a remote computer Ensures the identity of a remote computer Ensures software from afteration after publication Allows data to be signed with the current time OCSP Signing | - | Certification path                 |                 |
| Issued to: smw-scc-fdc-report-01                                                                                                    | - |                                    |                 |
| Issued by: smw-scc-fdc-report                                                                                                    |   |                                    | iew Certificate |
| Valid from 02/01/2025 to 02/01/2027                                                                                                    |   | Certificate status:                |                 |
| Issuer Statemen                                                                                                    | t | This certificate is OK.            |                 |
| OK                                                                                                    |   |                                    | ОК              |